## Anleitung DropPhoto

Klicke auf der Homepage www.sac-kamor.ch links unten auf "Login" und anschliessend auf "Admin".

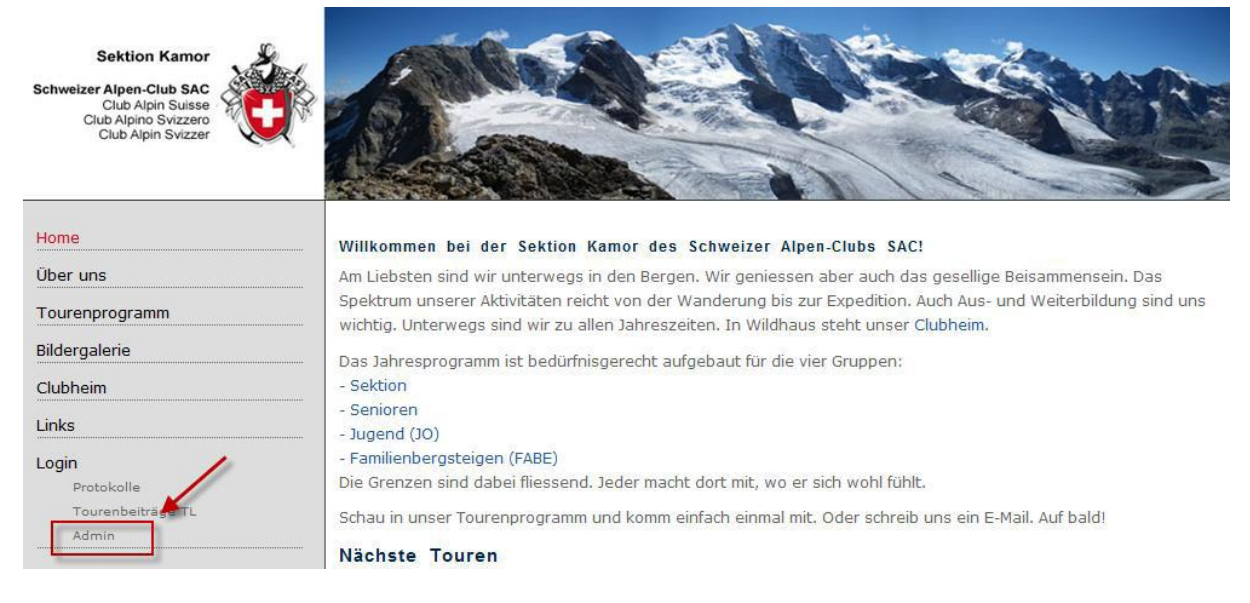

Im folgenden Fenster gibst Du Deinen Login-Namen sowie Dein Passwort ein.

Wenn Du noch keinen Login hast, so wende Dich an den Webmaster SAC-Kamor.

Klicke nun auf DropPhoto.

Wichtig: In DropPhoto musst Du erst mal in das entsprechende Jahr wechseln:

Klicke hierzu auf "SAC-Touren"

| DropPhoto                                              |
|--------------------------------------------------------|
| Fotoverzeichnis<br>Album                               |
|                                                        |
| Schriftart Grösse 🔹 📲 🚍                                |
| ] 🗄 🗄   B   I   T₂ -   🍓 🙈 💷   🖉   🌍 🤝   💷 🗵 Quelloode |
|                                                        |
|                                                        |
|                                                        |
|                                                        |
|                                                        |
|                                                        |
| Alben                                                  |
| Albeit                                                 |

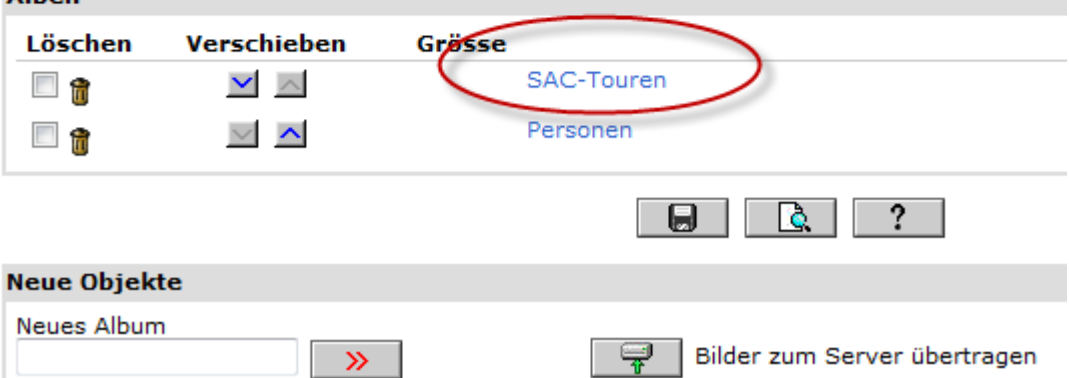

| D     | ropPho                                                                                                    | to     |                  |       |       |              |             |  |  |
|-------|----------------------------------------------------------------------------------------------------|--------|------------------|-------|-------|--------------|-------------|--|--|
| Fo    | Fotoverzeichnis > SAC-Touren                                                                                                    |        |                  |       |       |              |             |  |  |
|       | Album                                                                                                    |        |                  |       |       |              |             |  |  |
|       | SAC-Toure                                                                                                    | en     |                  |       |       |              |             |  |  |
|       | Schriftart                                                                                                    |        | 🝷 Gr             | rösse | •     | <b>F F :</b> | =           |  |  |
|       | <b>}</b> ∃ <b>!</b> ∃                                                                                                    | BI     | T <u>a</u> -   🍓 | 🔒 💷   | 0   🌍 |              | 🔄 Quellcode |  |  |
|       | _                                                                                                    |        |                  |       | 1     |              |             |  |  |
|       | Eindrücke von Touren und Anlässen der SAC Sektion KAMOR.                                                                                                    |        |                  |       |       |              |             |  |  |
|       |                                                                                                    |        |                  |       |       |              |             |  |  |
|       |                                                                                                    |        |                  |       |       |              |             |  |  |
|       |                                                                                                    |        |                  |       |       |              |             |  |  |
|       |                                                                                                    |        |                  |       |       |              |             |  |  |
| L     |                                                                                                    |        |                  |       |       |              |             |  |  |
| Alben |                                                                                                    |        |                  |       |       |              |             |  |  |
| 1     | Löschen                                                                                                    | Verso  | hiehen           | Gräfe |       |              |             |  |  |
| -     |                                                                                                    | verse  |                  | Gias  | 2010  |              |             |  |  |
|       |                                                                                                    |        |                  |       | -     |              |             |  |  |
|       | - î                                                                                                    | $\sim$ | ^                |       | 2009  |              |             |  |  |
|       | <sup>1</sup> <sup>1</sup> | $\sim$ | ~                |       | 2008  | 5            |             |  |  |

Wenn Du im entsprechenden Jahr angelangt bist, kannst Du hier ein neues Album anlegen. Gib dafür ganz unten unter "neues Album" den entsprechenden Namen ein und klicke auf den roten Pfeil um das Album anzulegen.

| Neue Objekte |                 |                              |
|--------------|-----------------|------------------------------|
| Neues Album  | <b>&gt;&gt;</b> | Bilder zum Server übertragen |

2007

Nachdem das neue Album angelegt ist, wähle dieses aus.

🔲 🏦

1

Im neuen Fenster kannst Du einen Tourenbericht erfassen.

Klicke auf das Diskettensymbol, um die Daten zu speichern.

Klicke anschliessend auf "Bilder zum Server übertragen".

| DropPhoto                                         |                                                                                                    |
|---------------------------------------------------|----------------------------------------------------------------------------------------------------|
| otoverzeichnis > SAC-Touren                       | 1 > 2010 > test                                                                                                    |
| Album                                             |                                                                                                    |
| test 🔶 🗕                                          | Albumtitel 1.                                                                                                    |
| Schriftart 💽 🗸                                    |                                                                                                    |
|                                                   |                                                                                                    |
| <u> }= :=   B                                </u> | 🌡 🏭 🛄   🖉   🏹 🤏   🛄 😰 Quellcode                                                                                                    |
|                                                   |                                                                                                    |
|                                                   |                                                                                                    |
| ←                                                 | Datum und 2.                                                                                                    |
| -                                                 | Tourenbericht                                                                                                    |
|                                                   |                                                                                                    |
|                                                   |                                                                                                    |
|                                                   |                                                                                                    |
|                                                   | 2                                                                                                    |
|                                                   |                                                                                                    |
|                                                   |                                                                                                    |
| leve Ohiekte                                      |                                                                                                    |
|                                                   | 4                                                                                                    |
| Neues Album                                       | Bilder zum Server übertragen                                                                                                    |
|                                                   |                                                                                                    |
|                                                   |                                                                                                    |
| ropPhoto                                          |                                                                                                    |
| otoverzeichnis > SAC-Touren > 2010 :              | > Bündner Herrschaft                                                                                                    |
| ilder zum Server übertragen                       |                                                                                                    |
| Sie können Bilder (.jpg, .gif oder .png)          | ) oder ein ZIP-Archiv zum Server übertragen. Komprimierte ZIP-Archive werden automatis                                                                                                    |
| entpackt. Lesen Sie die Hinweise zur V            | /erwendung von ZIP-Archiven.                                                                                                    |
| Bild oder ZIP-Archiv 1                            | Durchsuchen                                                                                                    |
| Bild oder ZIP-Archiv 2                            | Durchsuchen                                                                                                    |
| Bild oder ZIP-Archiv 3                            | Durchsuchen                                                                                                    |
| Bild oder ZIP-Archiv 4                            | Durchsuchen                                                                                                    |
| Bild oder ZIP-Archiv 5                            | Durchsuchen                                                                                                    |
| Bild oder ZIP-Archiv 6                            | Durchsuchen                                                                                                    |
| Bild oder ZIP-Archiv 7                            | Durchsuchen                                                                                                    |
| Bild oder ZIP-Archiv 8                            | Durchsuchen                                                                                                    |
| Bild oder ZIP-Archiv 9                            | Durchsuchen                                                                                                    |
| Bild oder ZIP-Archiv 10                           | Durchsuchen                                                                                                    |
|                                                   | The second second secon |
|                                                   | $\sim$                                                                                                    |
|                                                   | □ <b>□ □ □ □ □ □ □ □ □ □</b>                                                                                                    |

DropNet AG - Version 1.1 vom September 2004

Hier kannst Du nun den Bilderordner auswählen. Am besten legst Du alle Fotos in eine ZIP-Datei, welche Du hier raufladen kannst.

Klicke anschliessend auf das Diskettensymbol [] (Pt. 2.) um den Upload zu starten.

Wenn die Bilder auf den Server geladen sind, musst Du noch ein entsprechendes Titelbild definieren. Aktiviere dafür bei einem Bild das Häckchen "Titelbild":

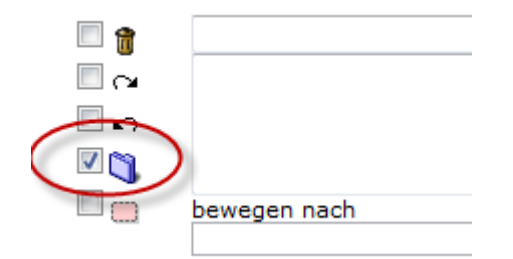

Zum Schluss das Ganze noch abspeichern indem Du auf das Diskettensymbol

Das Fotoalbum ist nun fertig.

In DropTours kannst Du nun allenfalls noch das Fotoalbum verlinken:

Archiv Tourenbericht

zapportpass

Ŧ